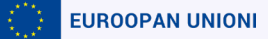

# 1. Osallistuja rekisteröi itselleen EU Login -tunnukset 1/2

- EU Academyn EU Login ohjeet sekä OLS-esittely (sivu ei vaadi kirjautumista) löytyy täältä: <u>https://academy.europa.eu/courses/welcome-to-the-eu-academy</u>
  - → Klikkaa "Go to course"

| eu academy                       | Explore by topic 🗸 What                                                                                                    | at do you want to learn today?                                                                                                    | Q              | C Log ir |
|----------------------------------|----------------------------------------------------------------------------------------------------|----------------------------------------------------------------------------------------------------|----------------|----------|
| Site Home > Welcome To The EU Ac | ademy                                                                                                    |                                                                                                    |                |          |
|                                  | • Less than an hour                                                                                                    |                                                                                                    |                |          |
|                                  | <b>Course details</b><br>This is a short course to get you started with your EU Login, the<br>authentication service. The EU Login allows authorised users to<br>web services, including the EU Academy, using a single email ac<br>With an EU Login account you will be able to enrol and participat<br>Academy, including the possibility to interact with other course pa<br>achievements. | European Commission's user<br>access a wide range of Commission<br>ddress and password.<br>ate in the courses offered on the EU<br>participants and save your | Go to course > |          |
|                                  | Target audience                                                                                                    |                                                                                                    |                |          |

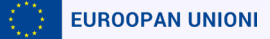

# 1. Osallistuja rekisteröi itselleen EU Login -tunnukset 2/2

Täältä löydät tietoa EU Academystä sekä EU Login kirjautumisohjeet (OLS ei vaadi kaksivaiheista kirjautumista)

| Welcome to the EU Academy         |                                        |
|-----------------------------------|----------------------------------------|
| ③ Less than an hour               |                                        |
| 1. Introduction to the EU Academy | Modules                                |
|                                   | 1. Introduction to the EU Ac Completed |
| 2. EU Login                       | 2. EU Login Completed                  |
| 2 Ell Academy authentication      | 3. EU Academy authentication Completed |
| > 3. EO Academy authentication    | Data this serves                       |

Suomenkieliset EU Login rekisteröitymisohjeet löydät täältä: https://www.oph.fi/sites/default/files/documents/eu-login-tunnuksen-ohje.pdf

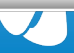

# Valitse alustan käyttökieli

| European Uni                 | on                                          |                              |         |           |         |            |           | J                       |
|------------------------------|---------------------------------------------|------------------------------|---------|-----------|---------|------------|-----------|-------------------------|
| eu academy                   | Explore by topic 🗸                          | What would you like to learn | today?  | Q         |         | QΦ         | Petra H   | ELE 🗸 En 🗸              |
| Home → Dashboard → Welcome T | o The EU Academy > Learn                    |                              | BG      | Bulgarian | IS      | Icelandic  | RU        | Russian                 |
|                              |                                             | CS                           | Czech   | (IT)      | Italian | SK         | Slovakian |                         |
|                              | © Less than an hour                         | U Academy                    | DA      | Danish    | LV      | Latvian    | SL        | Slovene                 |
|                              |                                             | ≅ 2 Sections                 | DE      | German    | LT      | Lithuanian | SR_CR     | Serbian                 |
|                              |                                             |                              | ET      | Estonian  | HU      | Hungarian  | FI        | Finnish                 |
|                              | 1. Introduction to the EU                   | Academy                      | EL      | Greek     | МК      | Macedonian | sv        | Swedish                 |
|                              |                                             |                              | EN Engl | ish 🗸     | MA      | Maltese    | TR        | Turkish                 |
|                              | ▶ 2. EU Login                               |                              | JA      | Japanese  | NL      | Dutch      | UK        | Ukrainian               |
|                              | <ul> <li>Building authentication</li> </ul> |                              | ES      | Spanish   | NO      | Norwegian  | н         | Hindi                   |
|                              |                                             | FR                           | French  | PL        | Polish  | ZH_T       | Chinese   |                         |
|                              |                                             |                              | GD      | Gaelic    | PT      | Portuguese | W         | (traditional)           |
|                              |                                             |                              | HR      | Croatian  | RO      | Romanian   | ZH_C<br>N | Chinese<br>(simplified) |

# 2. Osallistuja kirjautuu EU Login tunnuksilla EU Academyn "Learn a new language" sivulle 1/3

 Linkki OLS-kielivalmennukseen: <u>https://academy.europa.eu/local/euacademy/pages/course/community-</u> <u>overview.php?title=learn-a-new-language</u> Klikkaa "Log in" / "Kirjaudu"

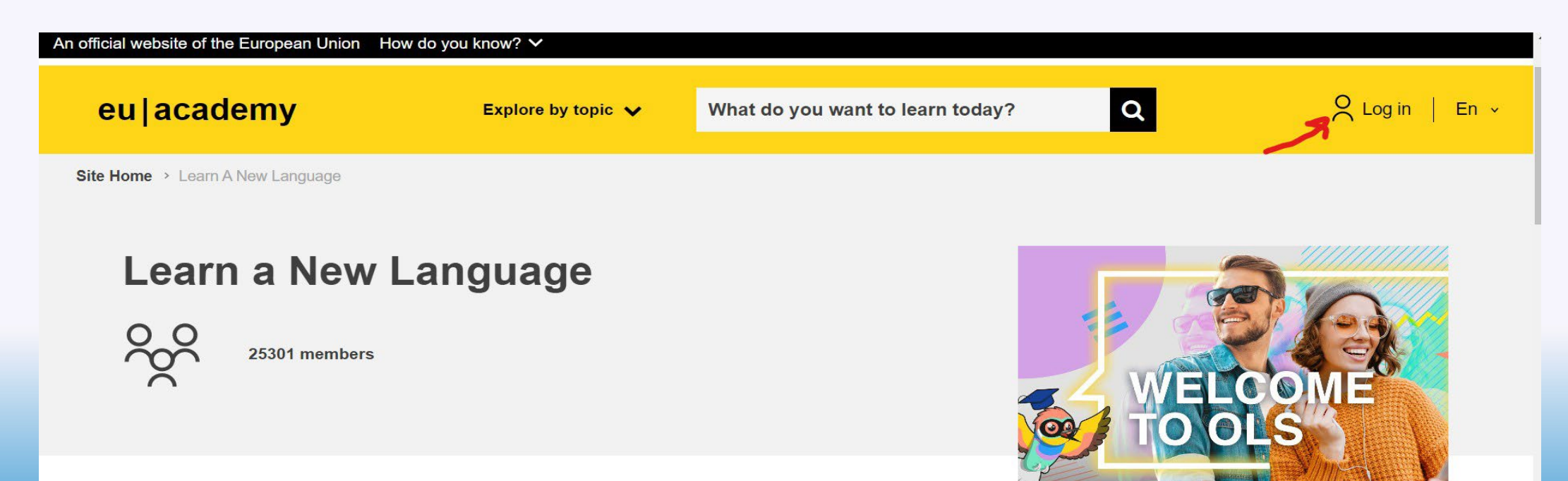

#### **Community description**

This is where your language learning journey begins with the Online Language Support (OLS). To get started, click on the yellow button to the right and select the language you want to learn on the next page. Choose any of the available languages in order to improve your linguistic skills.

Tags

Join community

## 2. Osallistuja kirjautuu EU Login tunnuksilla EU Academyn "Learn a new language" sivulle 2/3

Klikkaa "Resume" ja pääset sivulle josta löydät kielivaihtoehtoja

### Learn a New Language

25302 members

### **Community description**

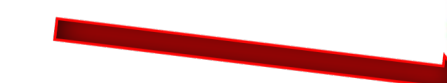

Tags

This is where your language learning journey begins with the Online Language Support (OLS). To get started, click on the yellow button to the right and select the language you want to learn on the next page. Choose any of the available languages in order to improve your linguistic skills.

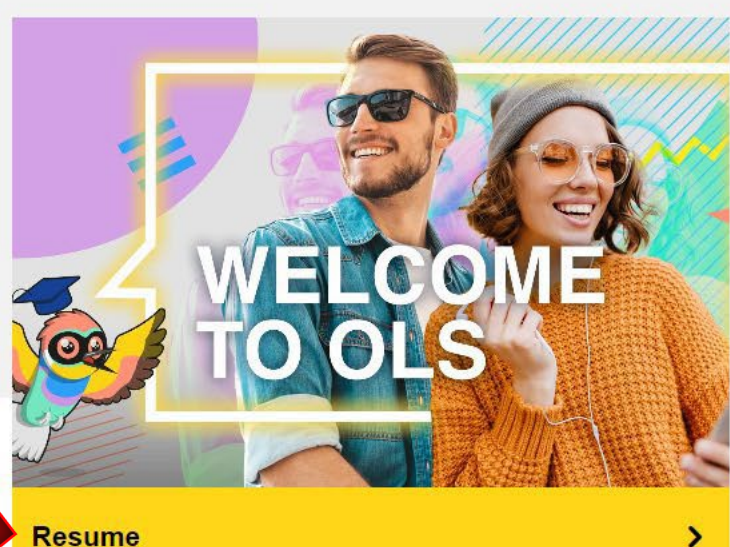

# 2. Osallistuja kirjautuu EU Login tunnuksilla EU Academyn "Learn a new language" sivulle 3/3

- Valitse ensin kieli jota haluat opiskella (klikkaa esim. English Learning Co...)
- Klikkaa sen jälkeen "Resume" ja useampia eri kurssivaihtoehtoja avautuu

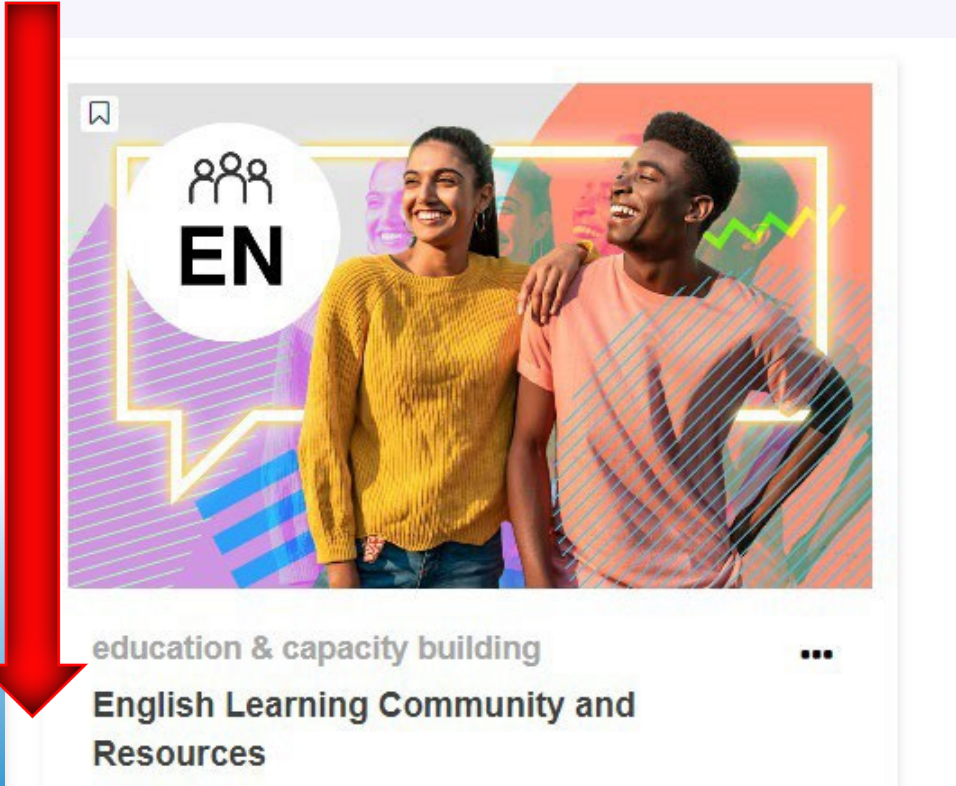

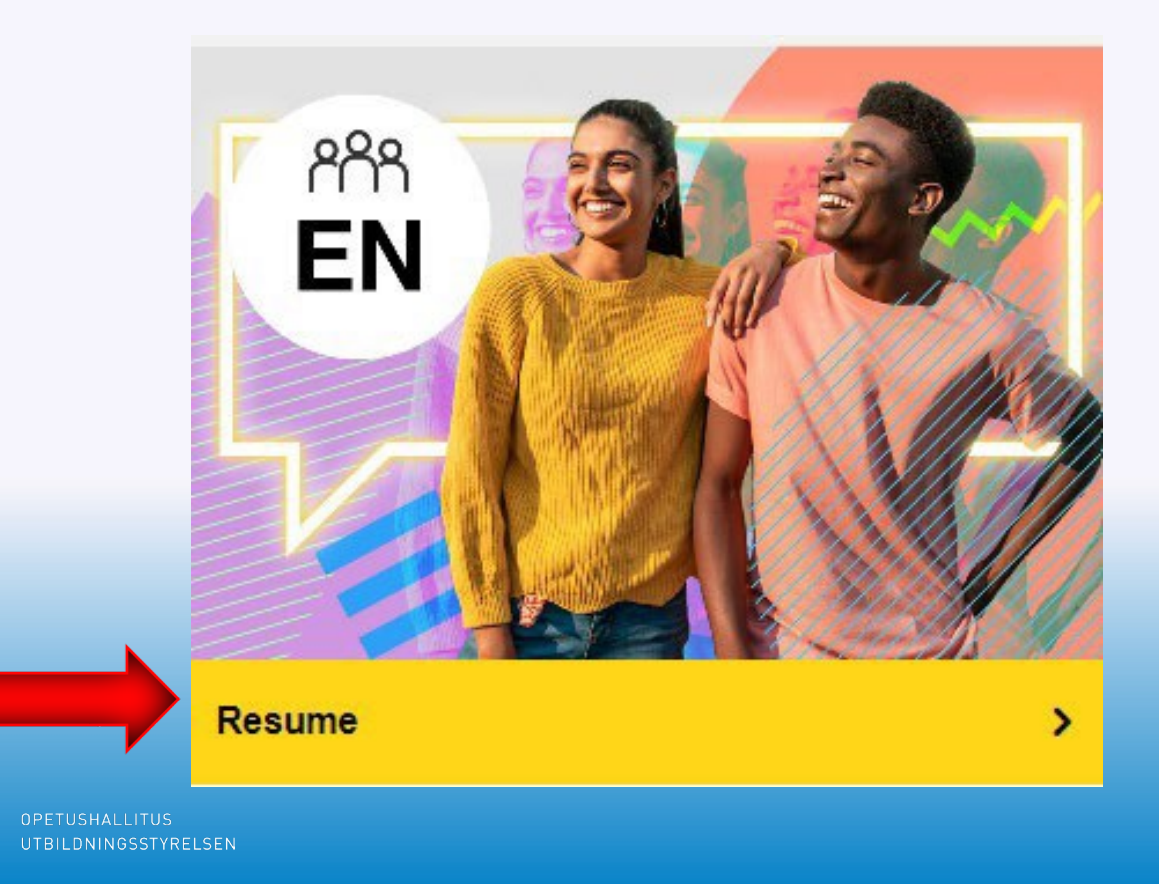

# 3. OLS kielitestit 1/2

Kirjoittamalla hakukenttään "Placement test" löydät nopeasti kielitestit

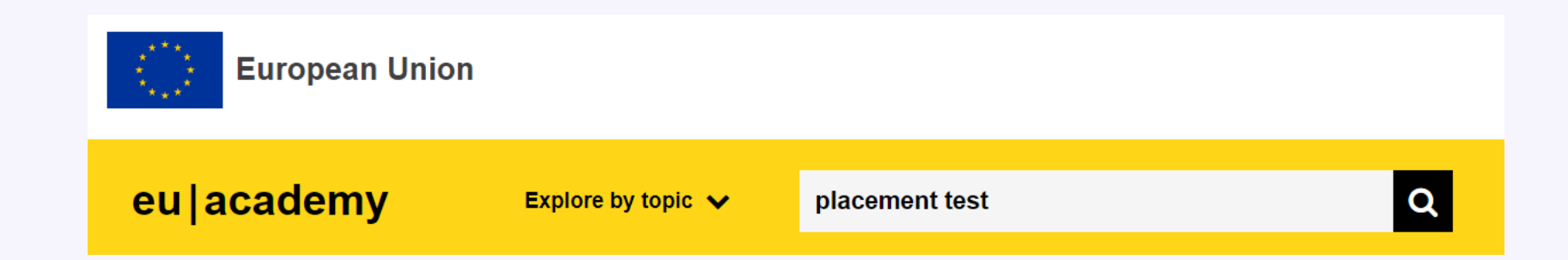

Tarvittaessa voi osallistujalle lähettää linkin suoraan esim. englanninkielen testiin:

https://academy.europa.eu/local/euacademy/pages/course/assessmentoverview.php?title=english-placement-test

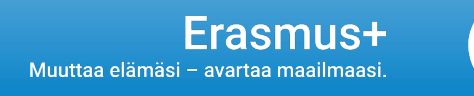

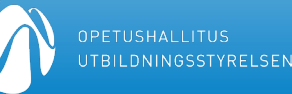

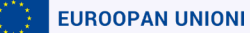

# 3. OLS kielitestit 2/2

Valitse haluamasi kielitesti ja klikkaa "Enrol"

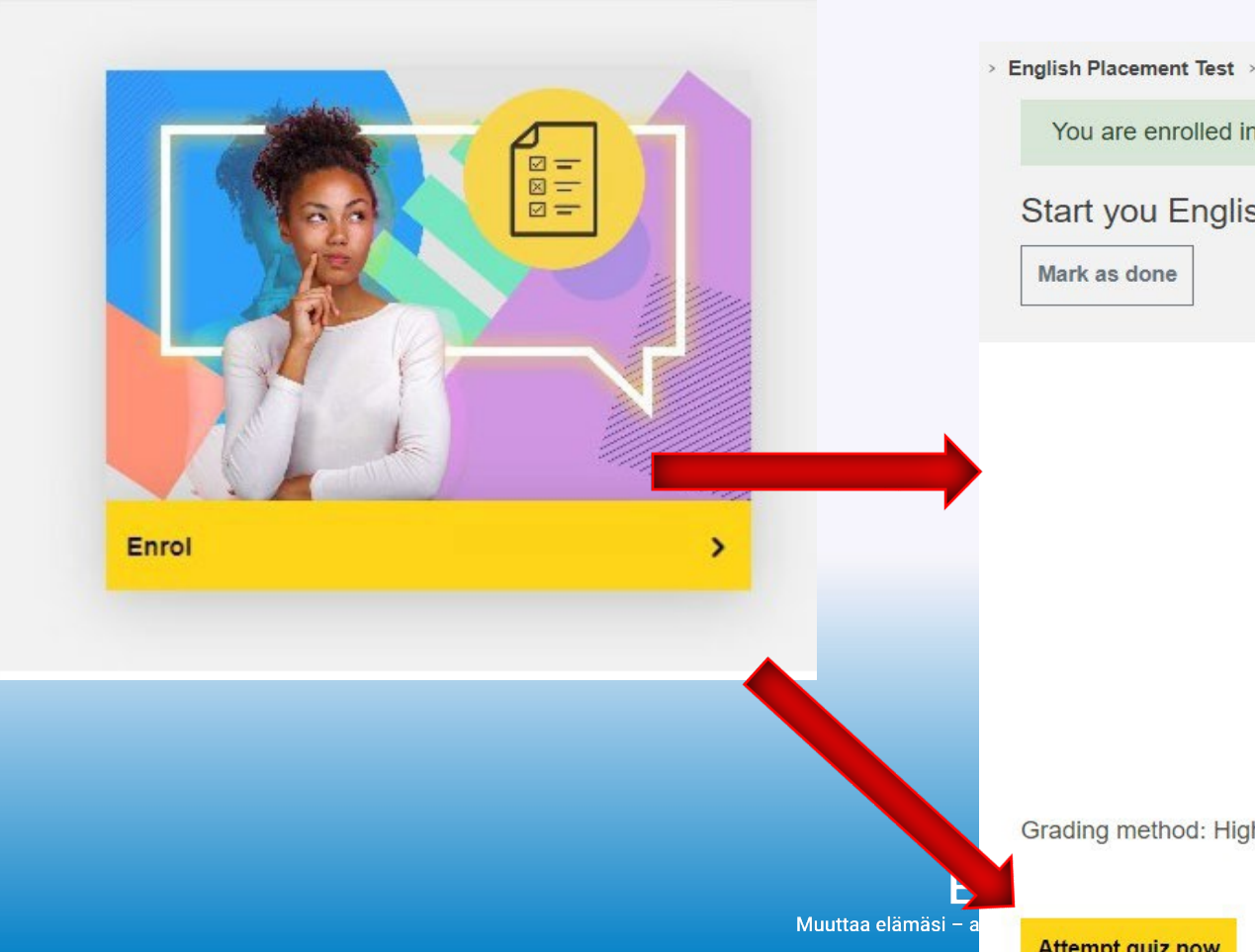

- Saat taustatietoa testistä
- Aloita testi klikkaamalla "Attempt quiz now"

|                     | English Placement Test > Take Assessment                               |      |  |  |  |
|---------------------|------------------------------------------------------------------------|------|--|--|--|
|                     | You are enrolled in the course.                                        | ×    |  |  |  |
|                     | Start you English Placement Test Now! Mark as done                     |      |  |  |  |
|                     | The test takes between <b>10 - 45 minutes</b> depending on your level. | ount |  |  |  |
|                     | To end the test, simply click the "Finish attempt" button.             | June |  |  |  |
|                     | 55 questions                                                           |      |  |  |  |
|                     | Grading method: Highest grade                                          |      |  |  |  |
| Muuttaa elämäsi – a | Attempt quiz now                                                       |      |  |  |  |